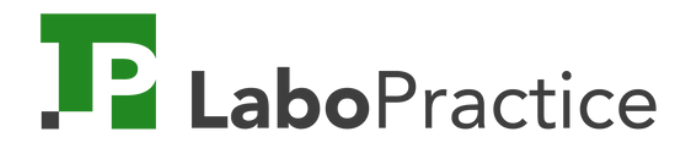

## Quick Guide

Imparate rapidamente a utilizzare i nostri strumenti!

Per gli insegnanti.

Les 3 outils

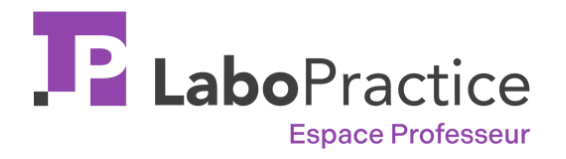

 $\rightarrow$  scaricare il nostro software e le guide per l'utente

 $\rightarrow$  accedere ai tutorial e all'assistenza online

→ spazio di archiviazione per esercizi e sessioni

L'area insegnanti online funge da ponte tra le applicazioni Home e Classroom.

Disponibile online su qualsiasi dispositivo

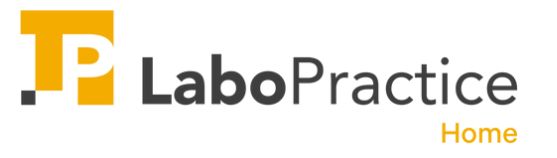

 $\rightarrow$  software installato a casa, sul proprio computer

→ creare esercizi personalizzati utilizzando diversi supporti

 $\rightarrow$  sessioni corrette da casa

Il software Home facilita la preparazione e la marcatura delle lezioni

Presto disponibile su qualsiasi apparecchiatura IT

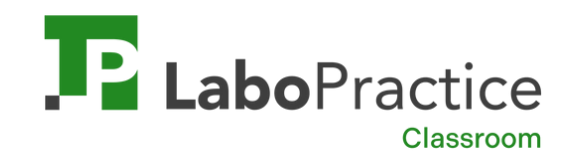

 $\rightarrow$  software installato in classe

→ creare esercizi personalizzati utilizzando diversi supporti

 $\rightarrow$  condurre e correggere le sessioni in classe

Il software Classroom per gestire le lezioni di lingua nella vostra scuola

Disponibile solo su PC

## Sommaire

- 1. Creare l'account online
- 2. Scaricare LaboPractice Home
- 3. Creare i primi esercizi
- 4. Salvare gli esercizi
- 5. Esportare gli esercizi
- 6. Collegamento al laboratorio linguistico
- 7. Importare gli esercizi
- 8. Creare una sessione d'aula
- 9. Condurre una sessione in aula
- 10. Correggere una sessione
- 11. Tracciare i progressi degli studenti

#### 1. Creare l'account insegnante

| LaboPractice                                          | Crée<br><sub>Vous</sub> o                                                       | Français *                                                                  |                          |
|-------------------------------------------------------|---------------------------------------------------------------------------------|-----------------------------------------------------------------------------|--------------------------|
|                                                       | Prénom                                                                          | Nom                                                                         |                          |
| Créez gratuitement votre compte<br>professeur         | Adresse email                                                                   |                                                                             |                          |
| 2 Téléchargez votre logiciel Home                     | Mot de passe                                                                    |                                                                             | ø                        |
|                                                       | Mot de passe (confirmation)                                                     |                                                                             | Ø                        |
| 3 Installez LaboPractice et commencez<br>à travailler | Votre mot de passe doit faire au moins 6 caractères et                          | inclure 3 types de caractères (majuscules, minuscules, chiffres, caractères | spéciaux)                |
|                                                       | Je m'inscris à la Newsletter (facultati<br>Je reconnais avoir pris connaissance | if)<br>des <u>Conditions Générales d'Utilisation</u> et de l' <u>Avis d</u> | e confidentialité et les |
|                                                       | accepte                                                                         | Créer mon compte                                                            |                          |
|                                                       |                                                                                 |                                                                             |                          |

Creare il mio account cliccando qui

#### 2. Scaricare LaboPractice Home

- 1. Accedere alla propria Area docenti online
- 2. andare alla sezione "RISORSE"
- 3. scaricare LaboPractice Home
- 4. fare doppio clic sul file per installarlo sul proprio computer

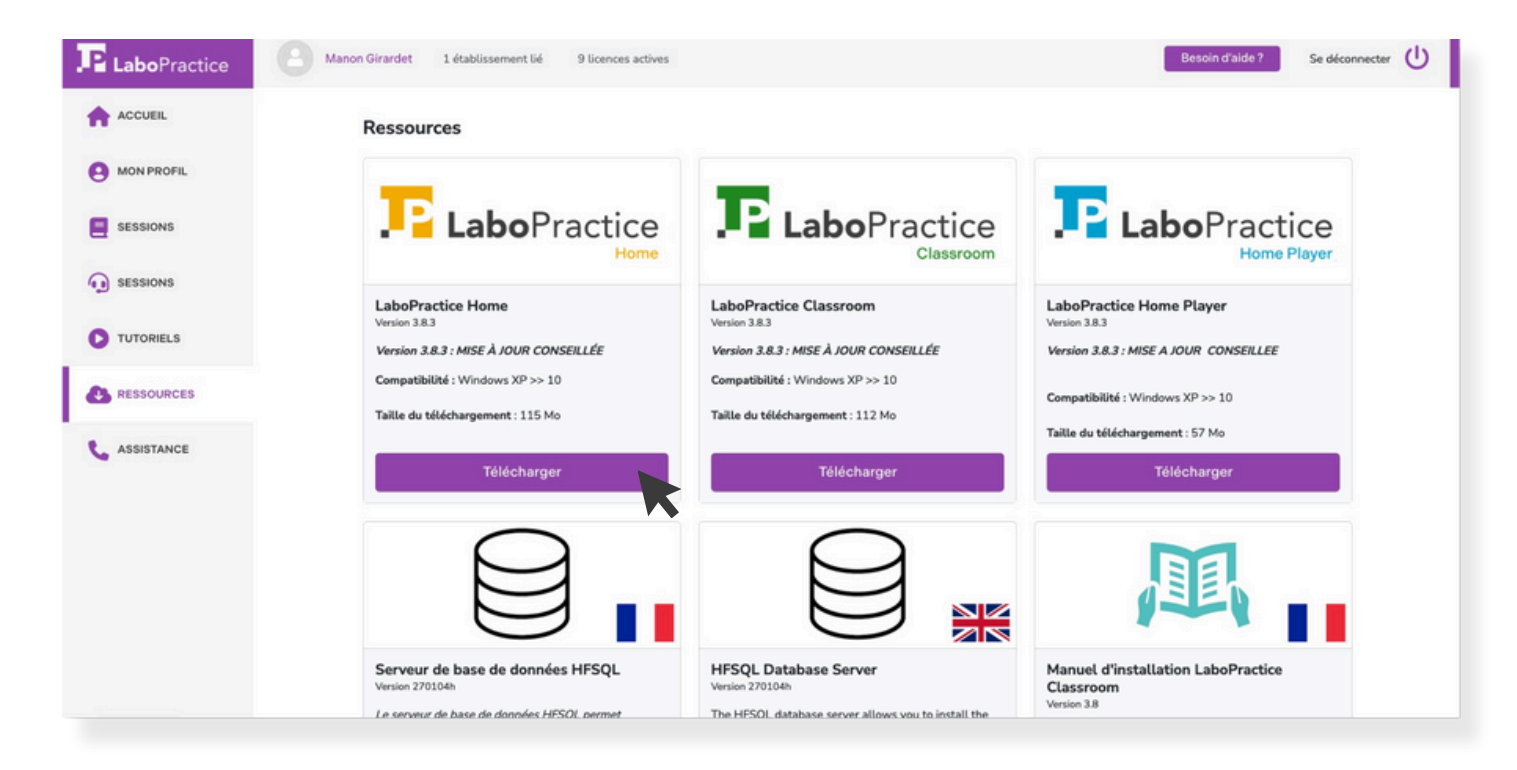

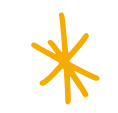

#### 3. Creare i primi esercizi

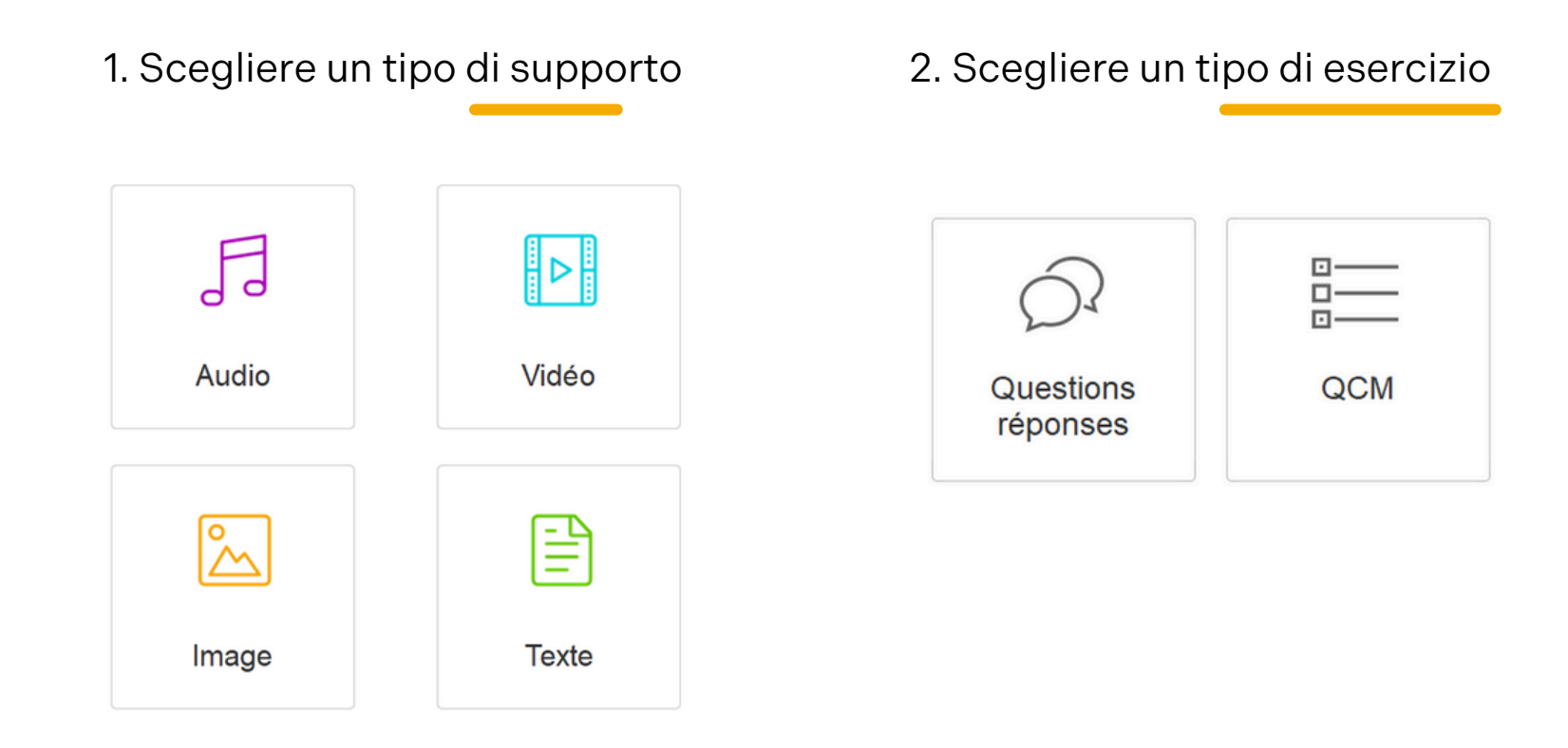

Gli esercizi vengono creati allo stesso modo in entrambi i programmi: LaboPractice Home (a casa) e LaboPractice Classroom (a scuola).

#### Domande e risposte

1. Importare il foglio di esercizi.

Ha 2 opzioni:

- Importare il file (immagine, video, testo, audio) dal suo computer
- Registrare direttamente dal nostro software, se ha scelto l'audio.

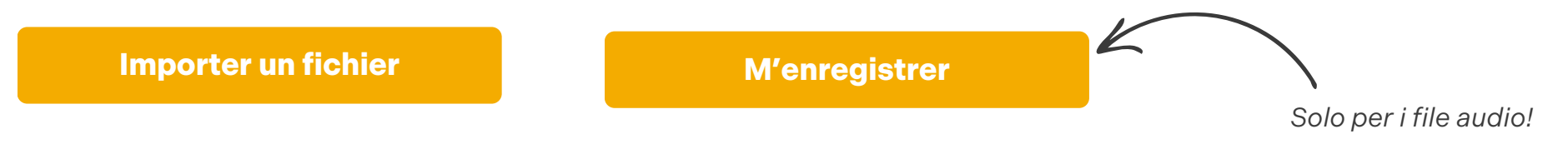

2. Scelga di porre la sua domanda per iscritto o oralmente.

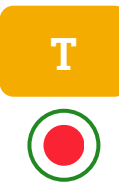

- Utilizzate questo pulsante per scrivere la vostra domanda
- Questo le permette di registrare la sua voce

Crei tutte le domande che vuole, alternando la parola scritta e quella parlata!

3. Scelga la modalità di risposta per i suoi studenti :

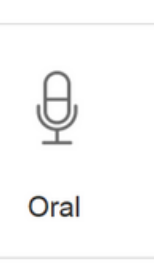

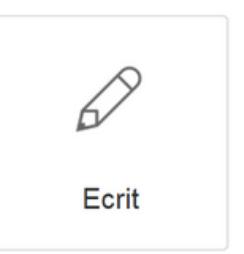

#### Quiz

#### 1. Importare il foglio di esercizi.

Ha 2 opzioni:

- Importare il file (immagine, video, testo, audio) dal suo computer
- Registrare direttamente dal nostro software, se ha scelto l'audio.

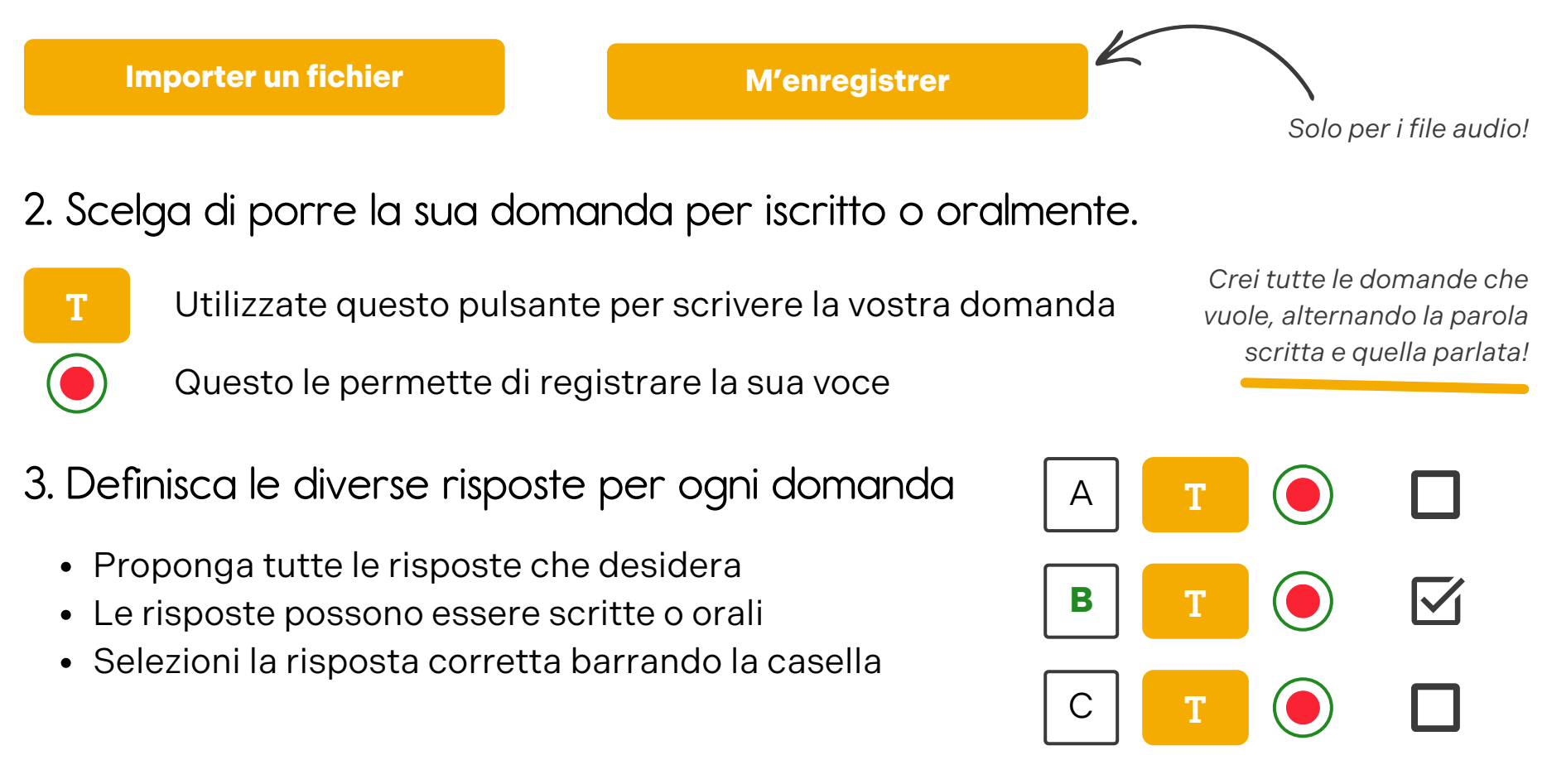

#### 4. Registrare gli esercizi

Ha finito di creare il suo esercizio. Salvandolo correttamente, sarà più facile trovarlo nella sua libreria.

|                     | Description de l'exercice : |
|---------------------|-----------------------------|
| Titre de l'exercice |                             |
| Matière/Langue      | · · ·                       |
| Niveau              | -                           |
| Commentaire         |                             |

Description de llevensies

| Retour            | Recherche rap      | oide             |               |               |   |         | Imp               | orter un exer | rcice  | Créer un         | exercice   | 2                 |
|-------------------|--------------------|------------------|---------------|---------------|---|---------|-------------------|---------------|--------|------------------|------------|-------------------|
| Filtrer par :     | Type <tous></tous> | •                | Média         | <tous></tous> | × | Langue  | <toutes></toutes> | •             | Niveau | <tous></tous>    | Uniquem    | ent mes exercices |
| Туре              | e e<br>Media       | т                | itre de l'exe | rcice         | ۰ | Matière | •                 | Niveau        | 0      | Auteur           | ۰          | •                 |
| uestions/Réponse: | Demo               | o - A missing c  | at            |               |   | Anglais |                   | A2            | L      | aboPractice Home | 6          |                   |
| uestions/Réponse: | Demo               | o - London Eye   |               |               |   | Anglais |                   | A2            | L      | aboPractice Home | $\bigcirc$ | Ø                 |
| uestions/Réponse: | Demo               | o - Morning act  | ivities in    | the city      |   | Anglais |                   | A2            | L      | aboPractice Home | 4          | Ø                 |
| épétition audio   | Demo               | o - My name is   | Louise        |               |   | Anglais |                   | A2            | L      | aboPractice Home | $\bigcirc$ |                   |
| см                | Demo               | o - QCM - 'Knov  | v My Nam      | e' Exhibition |   | Anglais |                   | A2            | L      | aboPractice Home |            | Ø                 |
| uestions/Réponse: | Demo               | o - Susie wants  | to be a l     | oabysitter    |   | Anglais |                   | A2            | L      | aboPractice Home | 4          | Ø                 |
| uestions/Réponser | Demo               | o - Trouver le p | luriel des    | noms suivants |   | Anglais |                   | A2            | L      | aboPractice Home | 4          |                   |
|                   |                    |                  |               |               |   |         |                   |               |        |                  |            |                   |
|                   |                    |                  |               |               |   |         |                   |               |        |                  |            |                   |
|                   |                    |                  |               |               |   |         |                   |               |        |                  |            |                   |
|                   |                    |                  |               |               |   |         |                   |               |        |                  |            |                   |

#### 5. Esportare gli esercizi

Si tratta di esportare gli esercizi creati sul **software Home**, in modo da poter svolgere una sessione nell'aula informatica della sua scuola utilizzando il **software Classroom**.

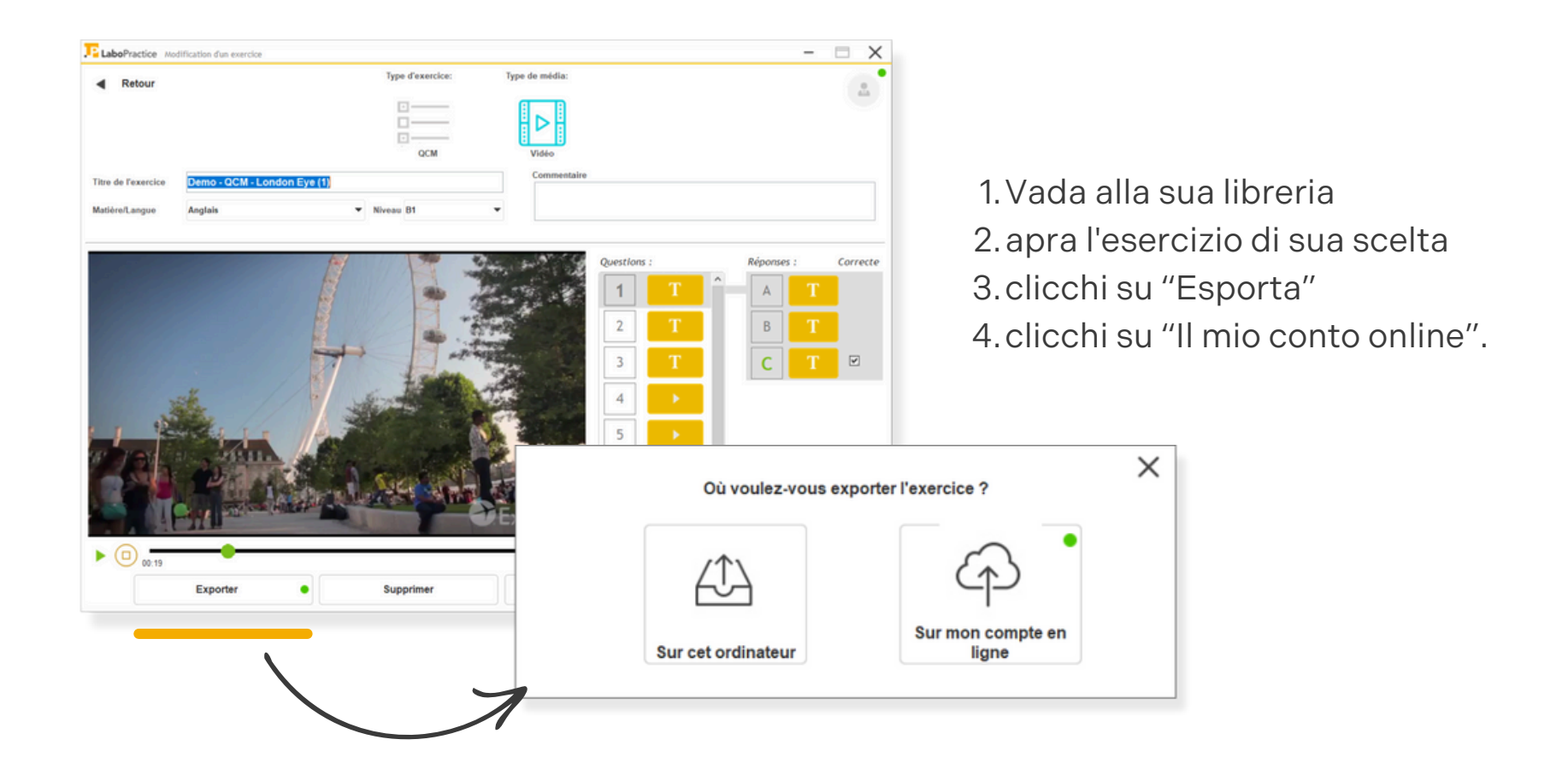

#### 6. Collegamento al laboratorio linguistico

LaboP

Con il software Classroom, può creare i suoi esercizi, svolgere le lezioni di lingua nella sua scuola e contrassegnare le sessioni dei suoi studenti!

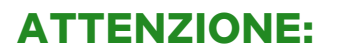

Utilizzi il nome utente e la password che le sono stati forniti dalla sua scuola.

Questi non sono i dati di accesso al suo conto insegnante online.

| actice 3.8.3.2 |                       | × |
|----------------|-----------------------|---|
|                |                       |   |
|                |                       |   |
|                | LaboPractice          |   |
|                | Classroom             |   |
|                | Utilisateur           |   |
|                |                       |   |
|                | Mot de Passe          |   |
|                |                       |   |
|                | Valider               |   |
|                | Mot de passe oublié ? |   |
|                | Création d'un compte  |   |
|                | Anglais / TRIOLW-05   |   |

#### 7. Importare gli esercizi

Ora è collegato al **software Classroom**. Per recuperare gli esercizi creati nel **software Home**, deve collegarsi al suo **account insegnante online**.

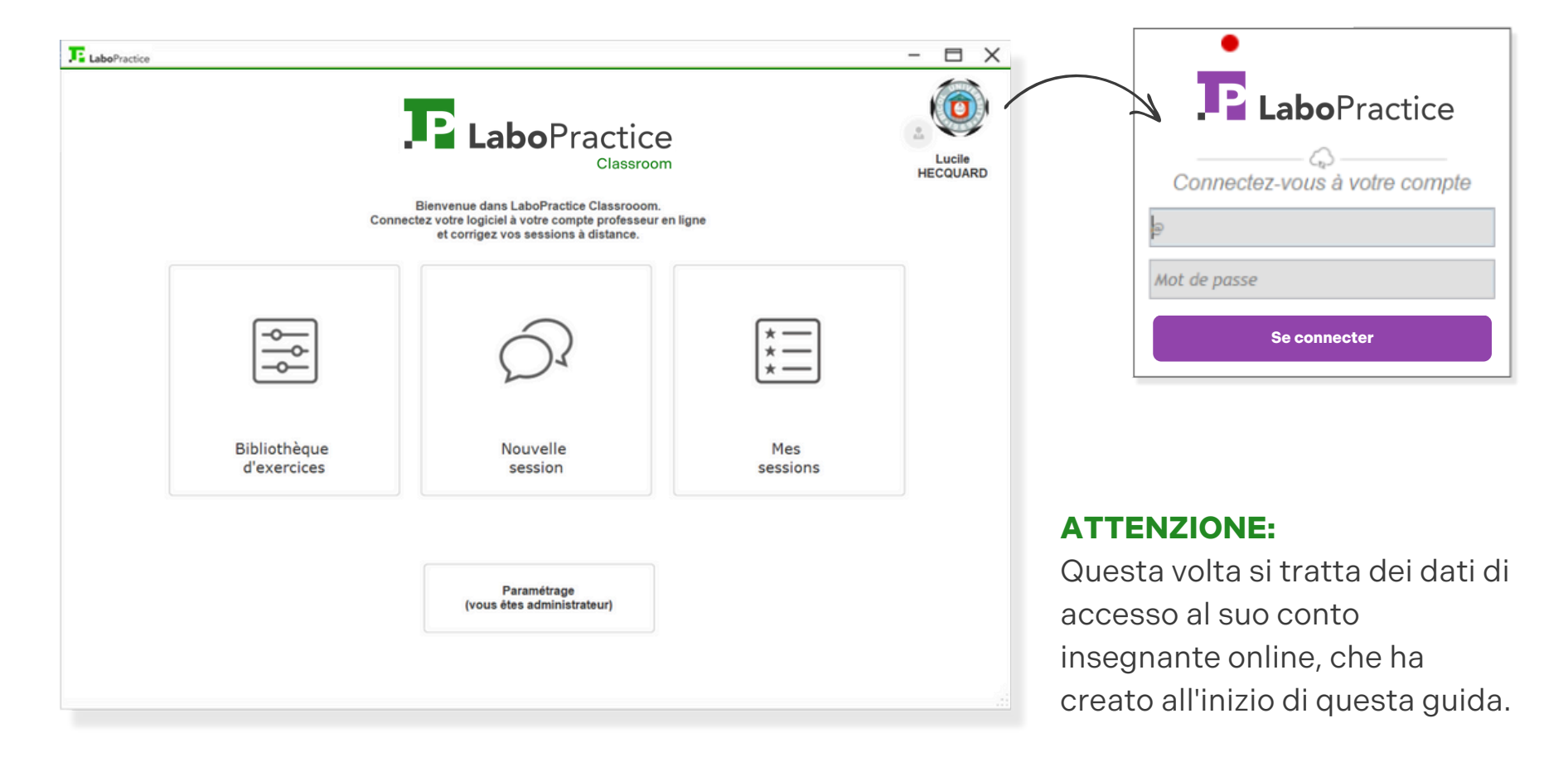

#### 7. Importare gli esercizi (continua)

Vada alla libreria degli esercizi e clicchi sul pulsante **"Importa"**, quindi sul pulsante **"Il mio conto online"**.

I suoi esercizi sono ora pronti per essere utilizzati nella sua sala computer!

| LaboPractice Bit   | bliothèque d'exercices                  |              |                   |                        | -                       | ΒX             |                            |   |
|--------------------|-----------------------------------------|--------------|-------------------|------------------------|-------------------------|----------------|----------------------------|---|
| Retour             | Recherche rapide                        |              | Impor             | ter un exercice        | Créer un exercice       | •              |                            |   |
| Filtrer par :      | Type <tous>  Média <tous></tous></tous> | ▼ Langue     | <toutes></toutes> | ▼ Niveau <tous></tous> |                         | s exercices    |                            |   |
| туре               | Media     Titre de l'exercice           | ¢<br>Matière | Niveau            | • Auteur               | • • •                   | æ              |                            |   |
| Répétition audio   | Accent tonique 3                        | Allemand     | -                 | HECQUARD Lucile        | $\langle \cdot \rangle$ |                |                            |   |
| QCM                | Exercice 2 test 17/11                   | Anglais      | A1                | $\mathbf{X}$           | A                       | -              | _                          | × |
| Questions/Réponses | Paires minimales - S1E1 "LISTEN AND REP | Anglais      | A1                | $\searrow$             | Où se situe             | l'exercice à i | mporter ?                  | ~ |
| QCM                | Paires minimales - S1E2 "WHICH SOUND I! | Anglais      | A1                |                        | cla                     |                |                            |   |
| QCM                | Paires minimales - S1E2 "WHICH WORD DO  | Anglais      | A1                |                        | <u> </u>                |                | CD                         |   |
|                    |                                         |              |                   |                        | Sur cet ordinateur      |                | Sur mon compte en<br>ligne |   |
|                    |                                         |              |                   |                        |                         |                |                            |   |

#### 8. Creare una nuova sessione

1. Vada a "nuova sessione".

2. Impostare la sessione

- Chiusura automatica, utile per una sessione d'esame
- Cronometrare la sessione
- Bloccare lo schermo dei suoi studenti su LaboPractice

| Σt.                 | aboPractice Lancer / Reprendre une session                                          | - 🗆 X |
|---------------------|-------------------------------------------------------------------------------------|-------|
| •                   | Retour                                                                              | ()    |
|                     | Créer une session Salle Anglais                                                     |       |
|                     | Choisissez votre classe dans la liste ci-dessous et préparez une nouvelle session : |       |
|                     | Classe 2nd B                                                                        |       |
| ·                   | Options avancées                                                                    |       |
| $\bigcirc$          | Clôture automatique 28 	 0ctobre 	 2 024 	 10 h 	 24 m                              |       |
| $\sum_{i}$          | Temps disponible                                                                    |       |
| Nouvelle<br>session | 0                                                                                   |       |
|                     | Nuova sessione                                                                      |       |
|                     |                                                                                     |       |

#### 8. Creare una nuova sessione (continua)

Verranno visualizzati tutti i suoi esercizi. Selezioni quelli che desidera aggiungere alla sua sessione facendo doppio clic.

|                  | Recherche rapide                       | Uniquement mes exercice   | 8          |
|------------------|----------------------------------------|---------------------------|------------|
|                  | Filtrer par : Type Tous                | <toutes></toutes>         |            |
|                  | Média Titre de l'exercice              | Matière Auteur            | • Niveau T |
|                  | Accent tonique 2                       | Anglais Clement Cervera   |            |
|                  | Accent tonique 3                       | Allemand HECQUARD Lucile  |            |
|                  | A missing cat                          | Anglais Clement Cervera   | A2         |
|                  | Demo - QCM - 'Know My Name' Exhibition | Anglais LaboPractice Home | A2         |
|                  | Exercice 2 test 17/11                  | Anglais HECQUARD Lucile   | A1         |
|                  | London Eye                             | Anglais Clement Cervera   | A2         |
|                  |                                        |                           |            |
|                  | Média     Titre de l'exercice          | Langue Professeur         | • Niveau 🗃 |
| i clicchi su:    | Demo - QCM - London Eye                | Anglais LaboPractice Home | B1 *       |
|                  |                                        |                           |            |
| Ivia la sessione |                                        |                           |            |
| <b>\</b>         |                                        |                           |            |

#### 9. Condurre una sessione in aula

Questa è la schermata del suo laboratorio linguistico, dove può interagire con i suoi studenti e correggerli in diretta.

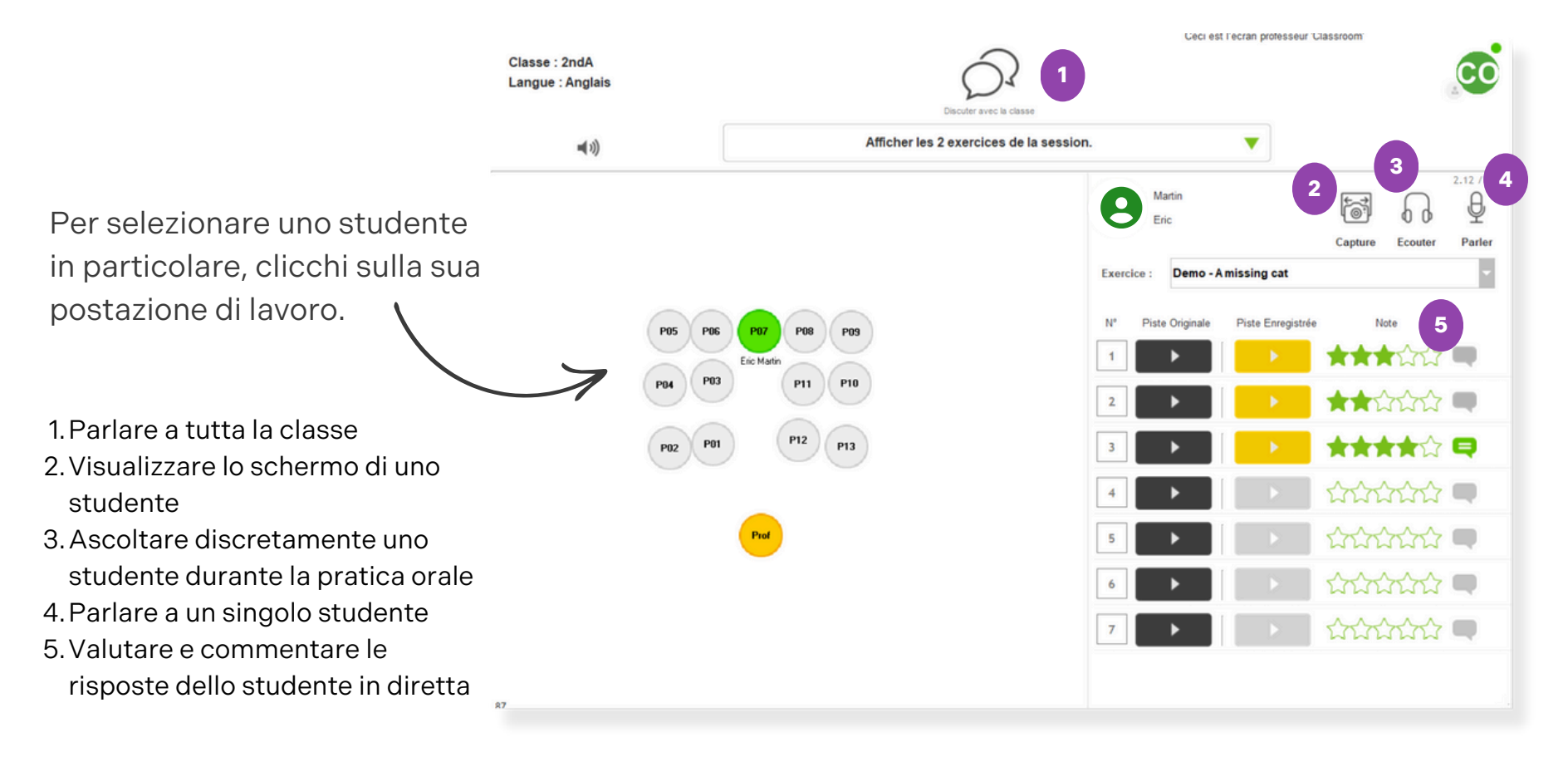

### 10. Correggere una sessione

Ora che la sessione con i suoi studenti è terminata, è il momento di correggere le loro risposte. Vada a **"Le mie sessioni"** e scelga la sessione che desidera correggere.

- 1. Scegliere lo studente da correggere
- 2. Scegliere l'esercizio da correggere
- 3. Ascoltare / leggere ogni risposta
- 4. Valutare / commentare ogni risposta
- 5. Se necessario, modificare il voto complessivo calcolato automaticamente
- 6. Scrivere un commento generale
- 7. Stampare un rapporto di sessione in PDF per lo studente o per l'intera classe.

| <b>7</b> 5  | LaboPractice Se       | ession en cours                       |                             |                                     |                |            |                         | <b>4</b> 3) | -                      |                 | × |
|-------------|-----------------------|---------------------------------------|-----------------------------|-------------------------------------|----------------|------------|-------------------------|-------------|------------------------|-----------------|---|
| •           | Retour                | Session : 29/03/2024-14:12            | atière : Anglais            | Envoyer sur mon co<br>Classe : 2ndA | ompte en ligne | Clöturer I | a session               | 7           | -                      | ¢               |   |
| Exercice(s) | 2<br>Répétition audio | Questions/Réponses Questions/Réponses | Questions/Réport            | Questions/Réponses                  |                |            |                         |             |                        |                 |   |
|             | Day áldura            | O Bas question                        | Exerc                       | cice 1 : Accent to                  | nique 2        |            | 3                       |             |                        |                 |   |
|             | Erançois H            | C Par question                        | Question(s) :               |                                     | Réponse(s) :   |            |                         |             |                        | 4               | 1 |
| 0           | Manu M                | 8.76 / 20                             | 1                           |                                     |                |            | TT I                    |             | 222                    |                 | 4 |
| A           | Nadia R               | 8 / 20 🖨 🚍                            | 2                           | ►                                   |                | Þ          | **                      |             |                        |                 |   |
|             |                       | 7                                     | 3                           | ►                                   |                | <b>F</b>   | **                      | 2           | 22                     |                 |   |
|             |                       |                                       | 4                           | ►                                   |                | Þ          | **                      | 2           | 32                     |                 |   |
|             |                       |                                       | 5                           | ►                                   |                | Þ          | **                      |             | <u>}</u>               |                 |   |
|             |                       |                                       | 6                           | ►                                   |                | Þ          | **                      |             | 222                    |                 |   |
|             |                       |                                       | 7                           | ►                                   | j 🗖            | Þ          | **                      | ŵ           | 222                    |                 |   |
|             |                       |                                       | Nadia R<br>Commentaire pour | félève sur cette session :          |                |            | Note globale de         |             | 5                      |                 |   |
|             |                       |                                       |                             | 6                                   |                |            | 8 / 20<br>Calculer la n | ) Dure      | ie : 00:02:<br>Réponse | 38<br>s : 82.2% |   |

#### 10. Correzione di una sessione (continua)

Se desidera correggere le sue sessioni a casa, può farlo con il **software Home**. Per farlo, deve esportare la sessione sul suo **account insegnante online** e recuperarla dal **software Home**.

| J. to       | boPractice Se    | ssion en cours                       |                                                            |                        |                     | a(1) —       |               |                   |                  |               |            |          |                          |                                           |           |            |
|-------------|------------------|--------------------------------------|------------------------------------------------------------|------------------------|---------------------|--------------|---------------|-------------------|------------------|---------------|------------|----------|--------------------------|-------------------------------------------|-----------|------------|
| •           | Retour           | Session : 29/03/2024-14:12           | Envoyers                                                   | ur mon compte en ligne | Clöturer la session | 1 6          | 0             | 1                 | Dalsuo           | soft          | ware       | S CI     | assroo                   | m clicchi si                              |           |            |
| Exercice(s) | Répétition audio | Questions/Réponses Questions/Réponse | es Questions/Néponses Questions/Né                         | j<br>¢ponses           |                     |              |               | "I                | nvia al I        | nio           | cont       | 00       | nline".                  |                                           |           |            |
|             | O Pro Albert     | 0.0                                  | Exercice 1 : Acc                                           | cent tonique 2         |                     |              |               |                   |                  |               |            |          |                          |                                           |           |            |
| 0           | Erancols H       | C Par question                       | Question(s) :                                              | Réponse(s) :           | <b>T</b> 2          | LaboPractice | Historique de | vos sessions      |                  |               |            |          |                          |                                           | -         |            |
| 0           | Manu M           | 8.76 / 20                            |                                                            |                        |                     | Retour       |               | 20110/2022        | 20110/2024       |               | Man alder  | utan D   | 2 Citizzier              | A                                         |           |            |
| 0           | Nadia R          | 8 / 20 🔫 🖨                           | 2                                                          |                        |                     |              |               | 26/10/2023        | 20/10/2024       |               | Mon clotur | rees [   | Cloturees                | Importer une se                           | ssion     | CO         |
|             |                  |                                      | 3                                                          |                        | •                   |              | Classe        | <toutes></toutes> | ▼ Elève          | <tous></tous> |            | •        |                          |                                           |           |            |
|             |                  |                                      | 4 ►                                                        |                        |                     |              |               |                   | ·                |               |            |          | •                        |                                           |           |            |
|             |                  |                                      | 5                                                          |                        |                     | ~            | Etat          | Code G            | Creation 4       | Classe        | Eleves     | Moyenne/ | 20                       | Exercices                                 | Questions | Reponses • |
|             |                  |                                      | 6                                                          |                        |                     | $\zeta_{n}$  | Non clóturée  | e 24L0XVHB        | 08/10/2024 13:17 | 2ndA          | 0          |          | 2 : Demo - A missing ca  | at, Demo - My name is Louise              | 15        |            |
|             |                  |                                      |                                                            |                        |                     | <b>a</b>     | Non clóturée  | e 240ZUI97        | 17/09/2024 16:58 | 2ndA          | 1          | 20       | Test 17 09               |                                           | 1         | 3          |
|             |                  |                                      | Nadia R                                                    |                        |                     | <b>P</b>     | Non clôturée  |                   | 29/03/2024 14:12 | 2ndA          | 3          | 5.94     | 5 : Demo - Morning acti  | vities in the city, Demo - A missing cat, | 45        | 81         |
|             |                  |                                      | Commentaire pour l'élève sur cette sess<br>peu mieux faire | sion :                 | *                   | 4            | Non clóturée  | 23GTTZ80          | 14/11/2023 14:41 | 2ndA          | 1          | 0        | Demo - London Eye        |                                           | 10        | 1          |
|             |                  |                                      |                                                            |                        |                     | <b>P</b>     | Non clóturée  |                   | 14/11/2023 14:04 | 2ndA          | 1          | 18       | 2 : Paires minimales - 5 | S1E1 "LISTEN AND REPEAT" (1), Demo        | 19        | 10         |
| 2           | Dal              | ou o o oftw                          | ioro Hom                                                   | a aliaahi              |                     | <b>P</b>     | Non clóture   | ŀe                | 14/11/2023 13:56 | 2ndA          | 1          | 0        | 3 : Demo - A missing     | cat, Demo - QCM - "Know My Name" I        | 24        | 1          |
| Ζ.          | Dai              | Suo Sorti                            |                                                            | e, ciicchi             | su                  | 4            | Clóturée      | 232KK6VK          | 09/11/2023 16:46 | 2nd B         | 2          | 3.34     | Demo - QCM - Know M      | ly Name' Exhibition                       | 9         | 9          |
| "I          | mpo              | orta una s                           | essione"                                                   |                        |                     |              |               |                   |                  |               |            |          |                          |                                           |           |            |

#### 11. Seguire i progressi dei suoi studenti

Grazie al sistema di valutazione LaboPractice, può seguire i progressi di una classe o di un particolare studente in un determinato periodo.

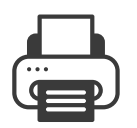

Clicchi su questo pulsante per scaricare il rapporto PDF della sua ricerca.

| Бu | aboPractice             | Historique d | le vos session    | s           |    |        |         |               |          |        |                 |                    |                                  | -              |                 |
|----|-------------------------|--------------|-------------------|-------------|----|--------|---------|---------------|----------|--------|-----------------|--------------------|----------------------------------|----------------|-----------------|
| •  | Retour 28/10/2023 au 24 |              | 28/*              | 10/2024     |    |        | Non clô | turées        | 🗌 Clótur | rées   | Importer une se | ssion              |                                  |                |                 |
|    |                         | Classe       | <toutes></toutes> |             | •  | Elève  |         | <tous></tous> |          | •      | •               |                    |                                  |                |                 |
| •  | ٠                       | ♦<br>Etat    | Créa              | ition       | ຸ້ | Classe | ٩,      | Salle         | ٠        | Elèves | Moyenne/2       | 0 Options avancées | ¢<br>Exercices                   | •<br>Questions | •<br>Réponses 🛅 |
|    |                         | Non clôtu    | rée 17/10         | /2024 11:31 |    | 2ndA   |         | Anglais       |          | 1      | 0               |                    | Accent tonique 2                 | 8              | *               |
| Ę  |                         | Non clôtur   | ée 08/10          | /2024 14:17 |    | 2ndA   |         | Anglais       |          | 1      | 0               | Chrono : 00:30     | A missing cat                    | 7              |                 |
| Ļ  |                         | Non clôtur   | ée 20/09          | /2024 10:09 | )  | 2ndA   |         | Anglais       |          | 1      | 6.67            |                    | Demo - QCM - London Eye          | 9              | 9               |
| Ļ  |                         | Non clôture  | ée 29/03          | /2024 14:12 | 2  | 2ndA   |         | Anglais       |          | 3      | 7.32            |                    | 5 : A missing cat, London Eye, I | 45             | 81              |
|    |                         |              |                   |             |    |        |         |               |          |        |                 |                    |                                  |                |                 |

# P LaboPractice